## **2023-2024 | FINANCIAL AID**

If you are not able to use the IRS Data Retrieval Tool (DRT) on the FAFSA, you can obtain a free copy of your federal tax return transcript by creating an account with the IRS. Below are the instructions on how to obtain a free copy of your 2021 Federal Tax Return Transcript

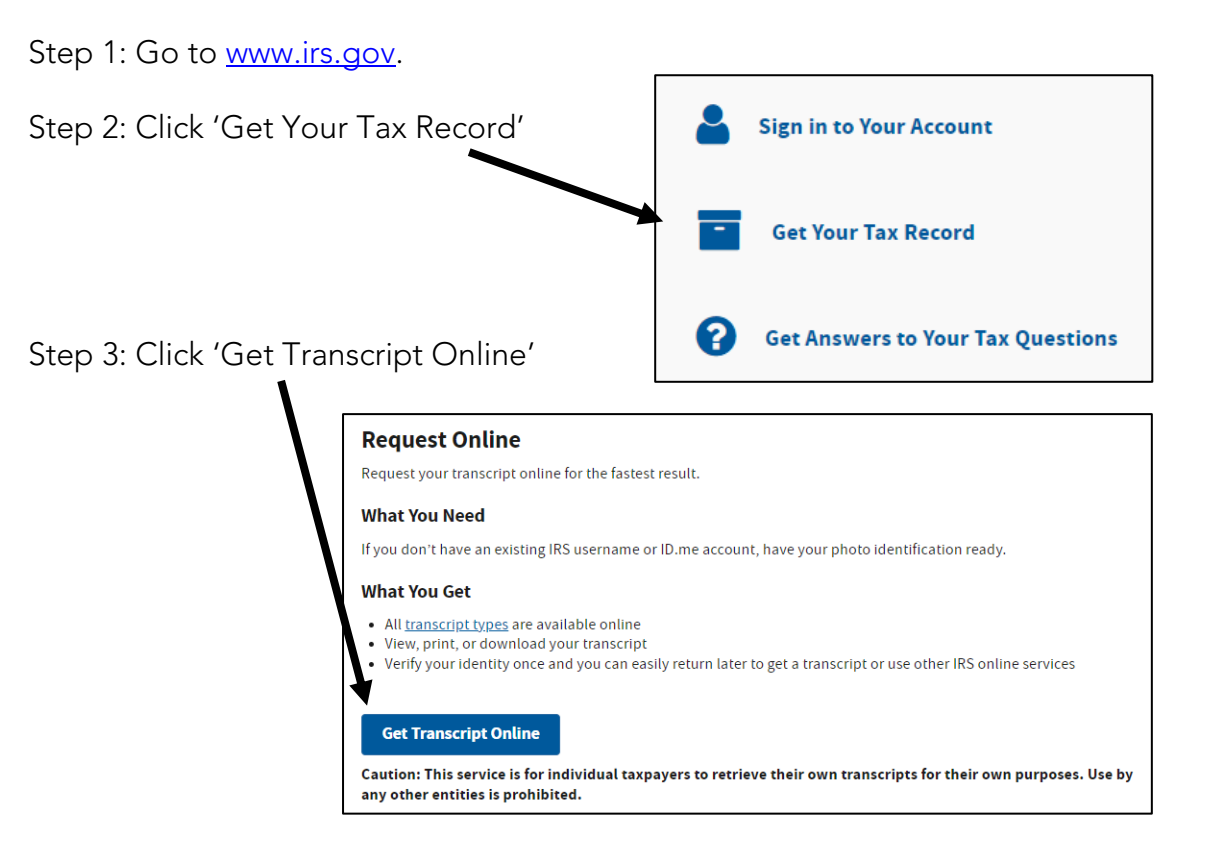

Step 4: If you already have an account with the IRS, enter your username and log in. If you do not have an account with the IRS, you will need to create one. Follow the instructions to create an account and log in.

| ign Ir                                                                                                    | or Create a New Account                                                      |
|----------------------------------------------------------------------------------------------------|------------------------------------------------------------------------------|
| If you have an existing IRS username, please create a new ID.me account as soon as possible. We'n<br>bringing you an improved sign-in experience. You won't be able to log in with your existing IRS<br>username and password starting in summer 2022. |                                                                              |
| If you're a new                                                                                                    | user, please create an account with ID.me.                                   |
| ID.me is our tr                                                                                                    | isted technology provider in helping to keep your personal information safe. |
| Create a ne                                                                                                    | w account                                                                    |
| ID.n                                                                                                    | ၉ Create an account                                                          |
|                                                                                                    | OR                                                                           |
| Sign in wit                                                                                                    | n an existing account                                                        |
| Si                                                                                                    | gn in with <b>ID</b> .me                                                     |
| Sign in wi                                                                                                    | th an existing IRS username                                                  |

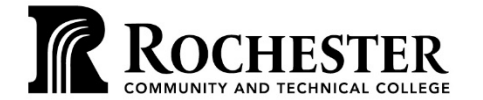

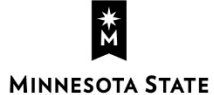

WWW.RCTC.EDU

851 30th Avenue SE | Rochester MN 55904 | 1-800-247-1296 A member of the Minnesota State system and an affirmative action/equal opportunity college. RCTC provides accessible, affordable, quality learning opportunities to serve a diverse and growing community.

## **2023-2024 | FINANCIAL AID**

Step 5: The next page you will see is your Online Security Information, which lists your login history. Click continue.

Step 6: From the drop-down menu, select **Higher Education/Student Aid** as the reason you need a transcript. In the Customer File Number box, enteryour **Stinger ID number** to be able to identify who the tax return transcript belongs too. Click Go.

| Get Transcript                         |                               |
|----------------------------------------|-------------------------------|
| Select a reason you need a transcript: | Higher Educaton/Student Aid ▼ |
| Customer File Number: ??               | Go >                          |

Step 7: Under the **Return Transcript** box, click on **2021**. This will open another tab, which will allow you to print the tax return transcript. Please print the student's name and Stinger ID on the document and submit it to the Welcome and One Stop center

| Below are the transcripts and year | s available.                 |
|------------------------------------|------------------------------|
| Return Transcript                  | Record of Account Transcript |
| N/A                                | N/A                          |
| 2021                               | 2021                         |
| 2020                               | 2020                         |
| 2019                               | 2019                         |
|                                    |                              |
| Account Transcript                 | Wage & Income Transcript     |
| N/A                                | 2022                         |
| 2021                               | 2021                         |
| 2020                               | 2020                         |
| 2019                               | 2019                         |
| Show All                           | Show All                     |

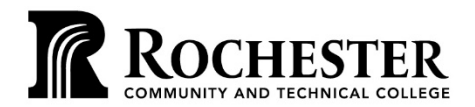

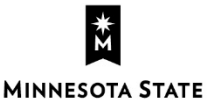

WWW.RCTC.EDU

851 30th Avenue SE | Rochester MN 55904 | 1-800-247-1296 A member of the Minnesota State system and an affirmative action/equal opportunity college. RCTC provides accessible, affordable, quality learning opportunities to serve a diverse and growing community.